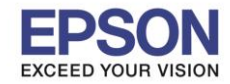

## <u>วิธีการแชร์เครื่องพิมพ์ บนระบบปฏิบัติการ Windows 10</u>

1. คลิกที่ Control Panel

<u>ส่วนที่ 1 การตั้งค่าที่คอมพิวเตอร์ที่เชื่อมต่อตรงกับเครื่องพิมพ์ (คอมพิวเตอร์เครื่องแม่)</u>

Control Panel 2. คลิกที่ หรือ View Device and Printer ดังภาพด้านล่าง **Devices and Printers** 🔛 Control Panel  $\times$ → ✓ ↑ 🖾 → Control Panel م 5 V Search Control Panel Adjust your computer's settings View by: Category -System and Security User Accounts Review your computer's status Change account type Save backup copies of your files with File History Backup and Restore (Windows 7) Appearance and Personalization Network and Internet View network status and tasks Clock, Language, and Region Choose homegroup and sharing options Add a language Hardware and Sound Change input methods Change date, time, or number formats View devices and printers a devic Ease of Access Adjust commonly used mobility settings Let Windows suggest settings Programs Optimize visual display Uninstall a program Get programs

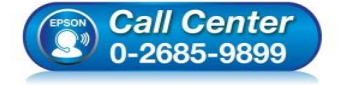

- สอบถามข้อมูลการใช้งานผลิตภัณฑ์และบริการ โทร.0-2685-9899
- เวลาทำการ : วันจันทร์ ศุกร์ เวลา 8.30 17.30 น.ยกเว้นวันหยุดนักขัตฤกษ์
- <u>www.epson.co.th</u>

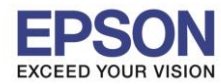

3. คลิกขวาที่ชื่อเครื่องพิมพ์ที่ต้องการแชร์ แล้วเลือก Printer properties

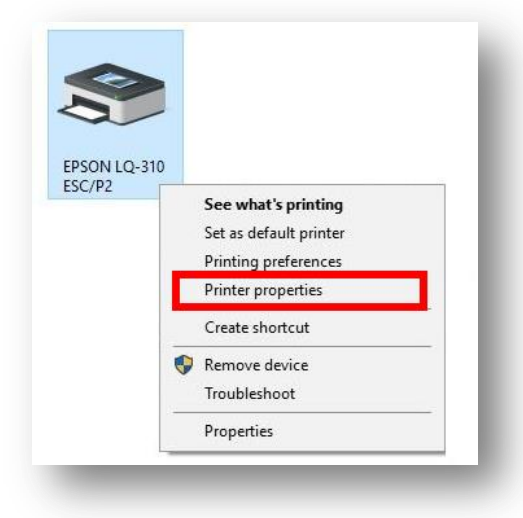

- 4. จะปรากฎหน้าต่าง Printer properties ดังภาพ
  - 1. คลิกที่แถบ Sharing
  - 2. คลิกที่ Share this printer
  - 3. คลิก Apply

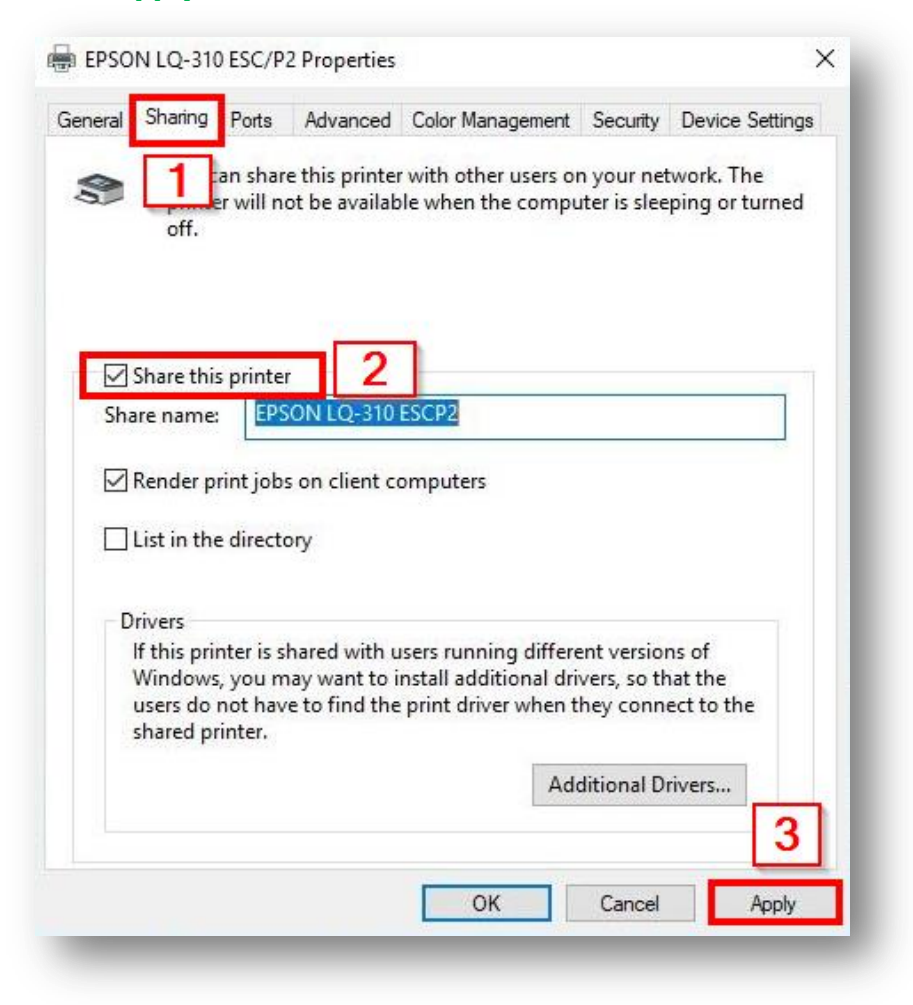

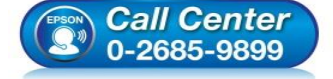

- สอบถามข้อมูลการใช้งานผลิตภัณฑ์และบริการ
- โทร.0-2685-9899
- เวลาทำการ : วันจันทร์ ศุกร์ เวลา 8.30 17.30 น.ยกเว้นวันหยุดนักขัตฤกษ์
- <u>www.epson.co.th</u>

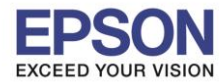

5. เช็คชื่อคอมพิวเตอร์เครื่องแม่ เพื่อจะนำไปตั้งค่าที่เครื่องลูก โดยคลิกขวาที่ This PC แล้วเลือก Properties

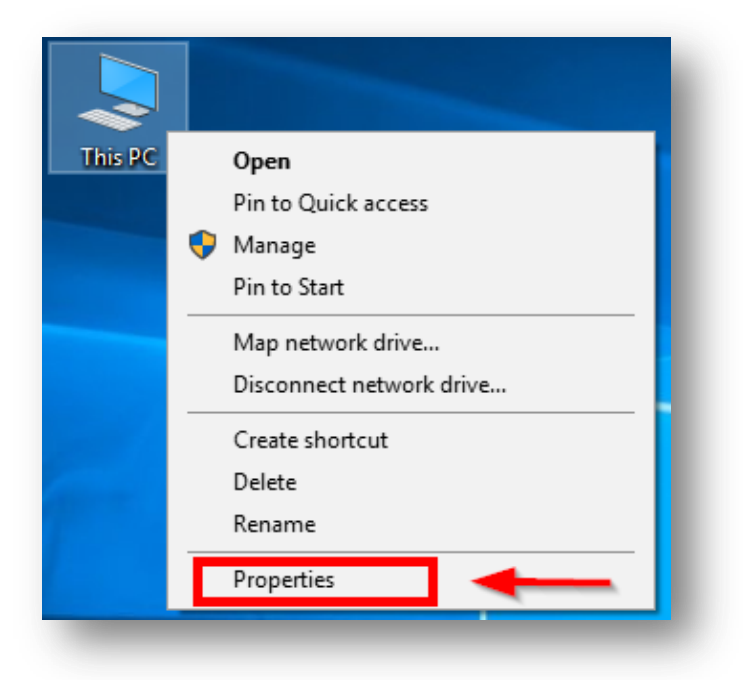

6. จะแสดงหน้าต่างดังภาพ ให้นำ Computer name ไปใช้เพื่อแชร์กับคอมพิวเตอร์เครื่องอื่นที่ต้องการใช้งาน

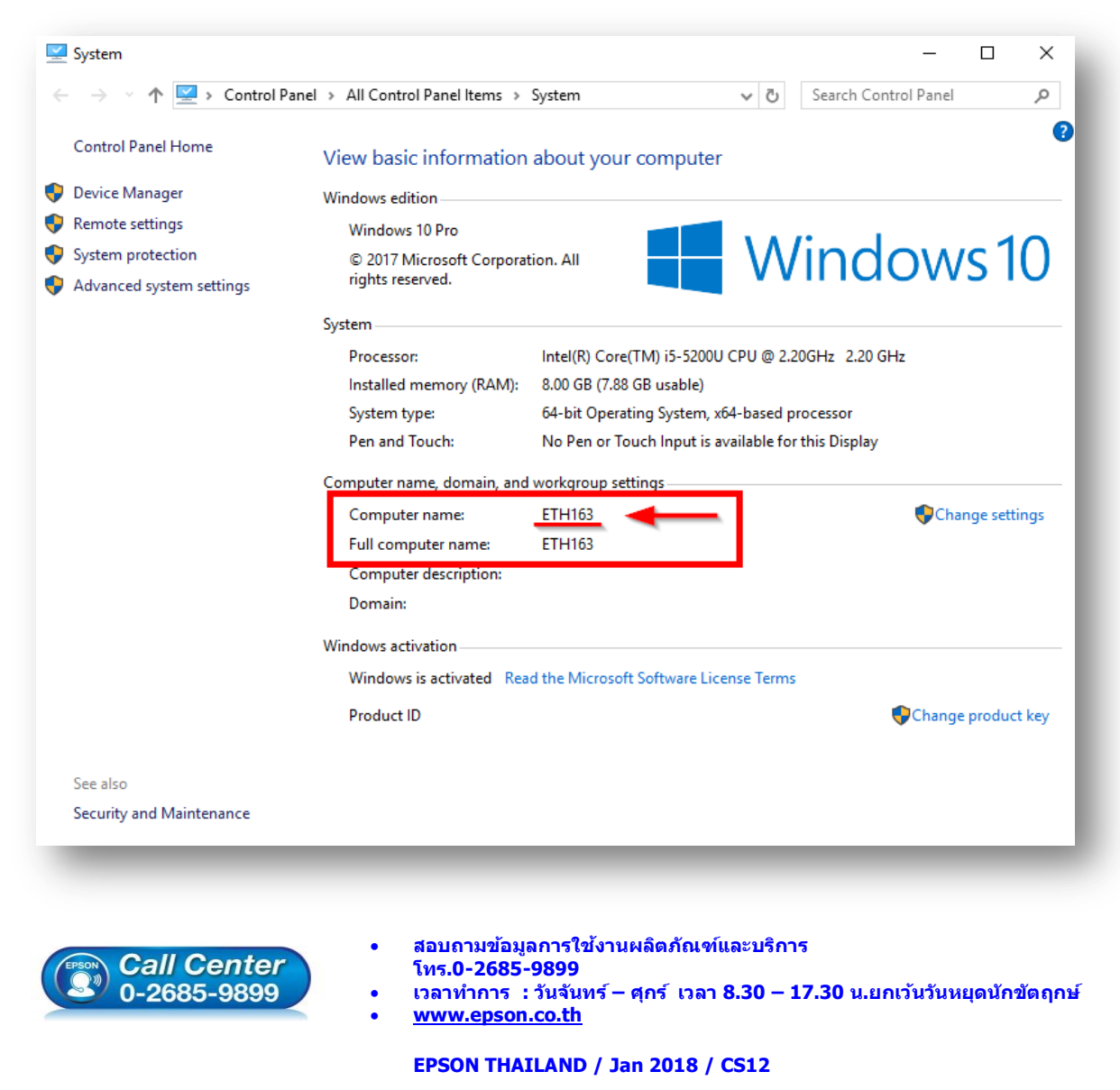

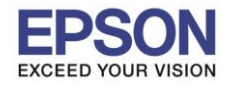

## <u>ส่วนที่2 ที่เครื่องคอมอีกเครื่องที่ต้องการใช้งานเครื่องพิมพ์ (คอมพิวเตอร์เครื่องลูก)</u>

 คลิกขวาตรงปุ่ม Start มุมล่างซ้ายมือของหน้าจอคอมพิวเตอร์ แล้วคลิก Run หมายเหตุ : หากเครื่องลูกไม่ใช่ Windows 10 สามารถเลือกไปที่ Search แล้วค้นหาคำว่า Run เช่นกัน

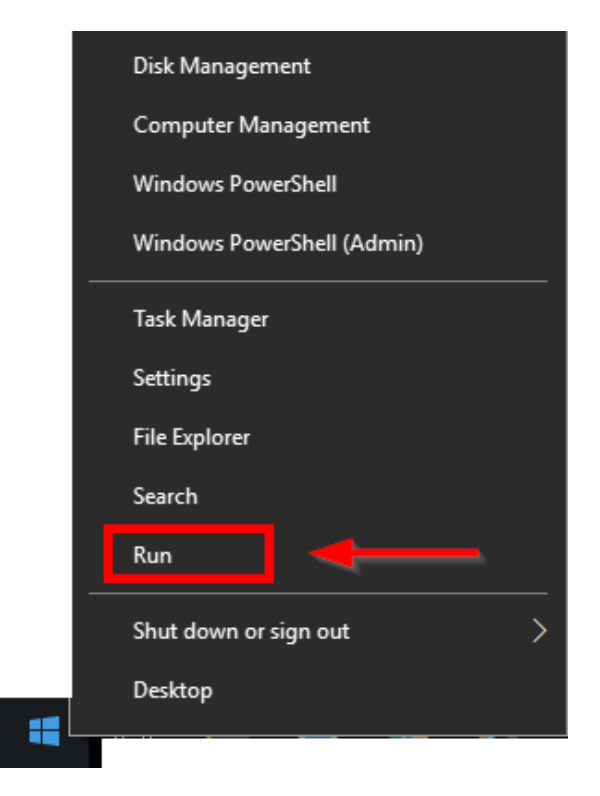

 จะแสดงหน้าต่างดังภาพ พิมพ์ \\ ตามด้วย Computer name ของเครื่องแม่ ยกตัวอย่างในที่นี้คือ \\ETH163 จากนั้นคลิก OK

| 🖅 Run | ×                                                                                                    |  |  |
|-------|----------------------------------------------------------------------------------------------------|--|--|
|       | Type the name of a program, folder, document, or Internet resource, and Windows will open it for you. |  |  |
| Open: | \\ETH163 ~                                                                                            |  |  |
|       |                                                                                                    |  |  |
| _     | OK Cancel Browse                                                                                      |  |  |

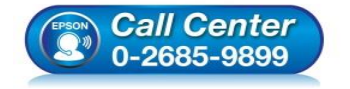

- สอบถามข้อมูลการใช้งานผลิตภัณฑ์และบริการ โทร.0-2685-9899
- เวลาทำการ : วันจันทร์ ศุกร์ เวลา 8.30 17.30 น.ยกเว้นวันหยุดนักขัดฤกษ์
- www.epson.co.th

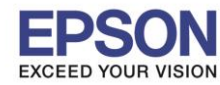

3. จะแสดงหน้าต่างดังรูป คลิกขวาชื่อเครื่องพิมพ์ จากนั้นคลิกที่ Connect

| File Home Share View                                                                                                    |                     |            |             |                                               | ^ <b>(</b> |
|----------------------------------------------------------------------------------------------------|---------------------|------------|-------------|-----------------------------------------------|------------|
| A Cut     Copy Paste     Copy Paste     Copy Paste     Paste sho     Clipboard                                                                                                    | n<br>ntcut Organize | New folder | Properties  | Select all<br>Select none<br>Invert selection |            |
| - → · ↑ 💻 > Network > ET                                                                                                    | H070                | ~          | ී Search ET | H070                                          | P          |
| Downloads     Documents     Documents     Data Cust     Eax in                                                                                                    | EPSON L805 Series   | epso       | n lq-310    | Open<br>Connect<br>Create shortcut            |            |
| แอร์ไดร์เวอร์ Win 1                                                                                                    |                     |            | F           | roperties                                     |            |
| Verification Verification Veri |                     |            |             |                                               |            |
| Documents                                                                                                    |                     |            |             |                                               |            |

4. หากแสดงหน้าต่างดังภาพ คลิก Install driver

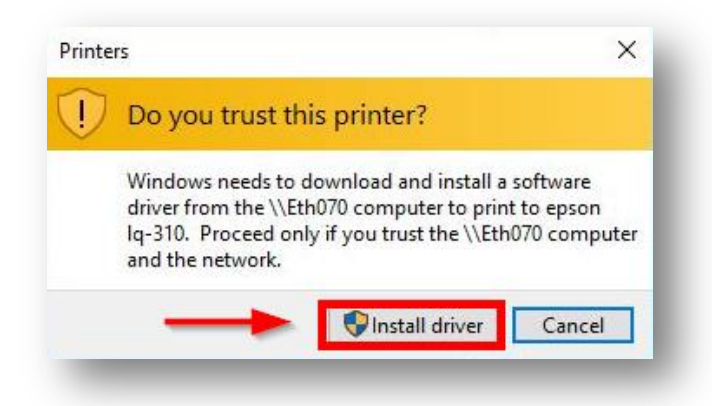

5. จะแสดงหน้าต่างกำลังเชื่อมต่อดังภาพ รอสักครู่จนหน้าต่างนี้หายไปแสดงว่าได้เชื่อมต่อเรียบร้อยแล้ว

| Connecting to epson Iq-31  | 0 on Eth070                                                                                                    |
|----------------------------|----------------------------------------------------------------------------------------------------|
| Looking for a driver       |                                                                                                    |
|                            | Cancel                                                                                                    |
| Call Center<br>0-2685-9899 | <ul> <li>สอบถามข้อมูลการใช้งานผลิตภัณฑ์และบริการ<br/>โทร.0-2685-9899</li> <li>เวลาทำการ : วันจันทร์ – ศุกร์ เวลา 8.30 – 17.30 น.ยกเว้นวันหยุดนักขัดถู<i>เ</i></li> <li><u>www.epson.co.th</u></li> </ul> |

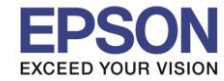

6

 เมื่อเชื่อมต่อเรียบร้อยแล้ว ในหน้าต่าง Device And Printer จะมีชื่อเครื่องพิมพ์ที่ได้แชร์มา และตามด้วยชื่อคอมพิวเตอร์เครื่องแม่ ดังภาพตัวอย่างในที่นี้จะเป็น EPSON LQ-310 on Eth163 สามารถใช้งานพิมพ์ได้เลย

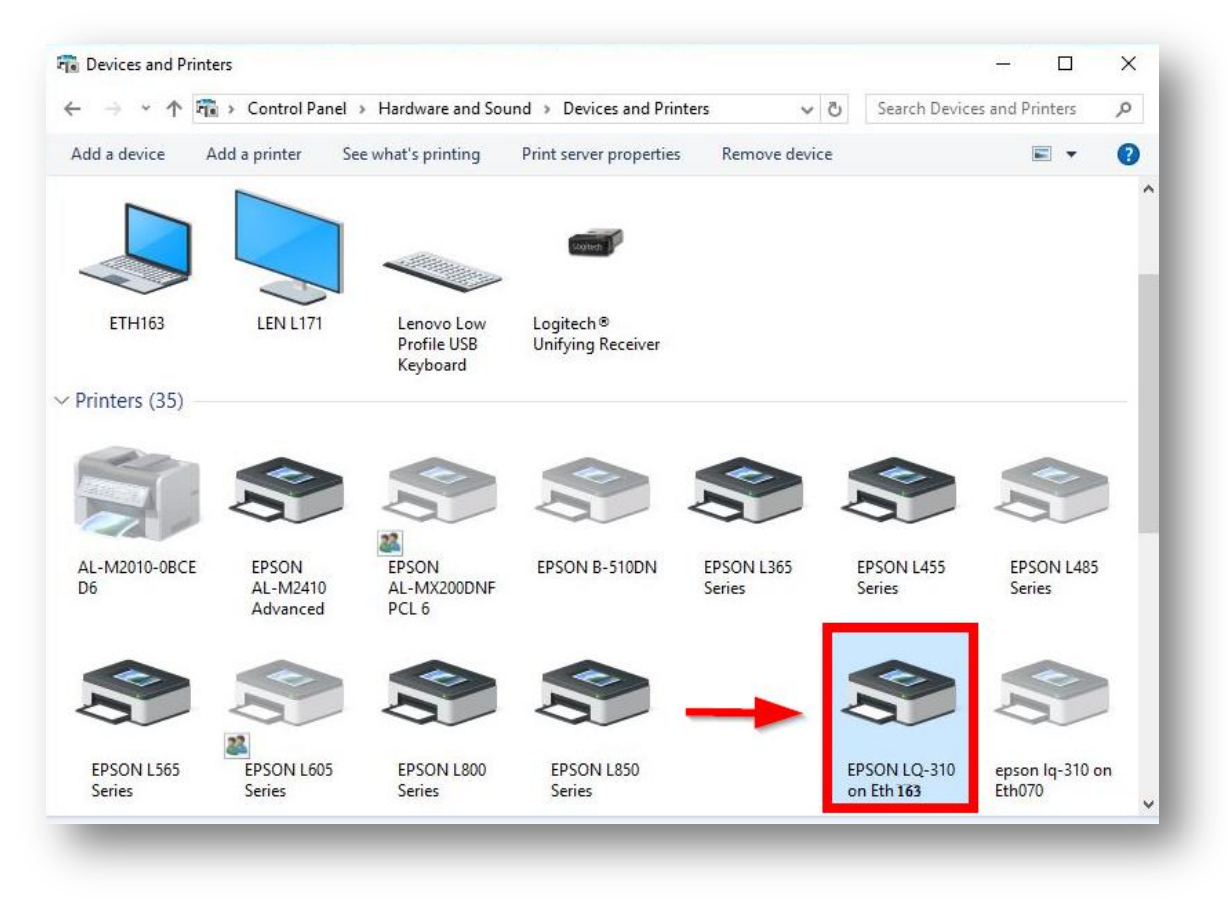

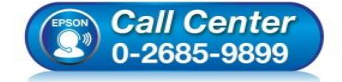

- สอบถามข้อมูลการใช้งานผลิตภัณฑ์และบริการ โทร.0-2685-9899
- เวลาทำการ : วันจันทร์ ศุกร์ เวลา 8.30 17.30 น.ยกเว้นวันหยุดนักขัตฤกษ์
- www.epson.co.th